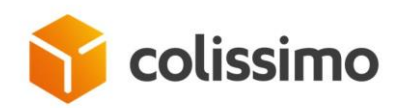

## Flexibilité Solution – Shipping Business Service Offer

## **Colissimo Franking Web Service**

## **Appendix: Printing delivery slips**

Technical document – Version of April 2022 Appendix for Colissimo Franking Web Service specifications

| I.   | Intr | roduction                                                                 | 3 |
|------|------|---------------------------------------------------------------------------|---|
| I.   | 1    | Purpose of the document                                                   | 3 |
| I.   | 2    | Access                                                                    | 3 |
| II.  | Prir | nting using a list of parcel numbers: "generateBordereauByParcelsNumbers" | 4 |
| II   | . 1  | Input parameters                                                          | 4 |
| II   | . 2  | Response                                                                  | 4 |
| II   | . 3  | Examples                                                                  | 5 |
| III. | R    | e-printing using a delivery slip number: "getBordereauByNumber"           | 6 |
| II   | I. 1 | Input parameters                                                          | 6 |
| II   | I. 2 | Response                                                                  | 7 |
| II   | I. 3 | Examples                                                                  | 7 |
| IV.  | D    | escription of the delivery slip                                           | 9 |
| ۷.   | Cor  | ntact1                                                                    | 1 |

## I. Introduction I. 1 Purpose of the document

This document is an appendix to the technical document on the Franking Web Service which deals with printing delivery slips.

The delivery slip is only mandatory for destinations requiring a CN 23 customs declaration.

Customers have several options for editing this document:

- Via their own means based on the model provided in this document.
- Via the Back-Office, if the option was requested from your sales representative (only for certain products).
- Via the Web Service operations described in this document:

| Operation                         | Description                                     |
|-----------------------------------|-------------------------------------------------|
| generateBordereauByParcelsNumbers | Generate a delivery slip using a list of parcel |
|                                   | numbers                                         |
| getBordereauByNumber              | Re-print a delivery slip                        |

**Important:** when using these methods, the parameters must be entered in the order defined in the wsdl, otherwise an "unmarshalling error" will be returned.

## I. 2 Access

Delivery slip printing methods are accessible at the following address:

SOAP : <u>https://ws.colissimo.fr/sls-ws/SlsServiceWS/2.0?wsdl</u> REST : <u>https://ws.colissimo.fr/sls-ws/SlsServiceWSRest/2.0?</u> wadl

This service requires you to use your La Poste - Colissimo contract number and your password which you may receive by email when starting your contract or request from your usual La Poste - Colissimo sales contact. The login details also enable you to access your customer web account at https://www.colissimo.fr/entreprise

Please refer to the main technical document (Colissimo Franking Web Service specifications) for the following aspects:

- Coding of formats
- Coding of conditions
- Managing accented characters
- Format and processing of the response from the Web Service
- Error Codes

# II. Printing using a list of parcel numbers: "generateBordereauByParcelsNumbers"

This method is used to generate a delivery slip using a list of parcel numbers.

### **II. 1** Input parameters

| Field name                        | Mandatory | Description            |
|-----------------------------------|-----------|------------------------|
| ContractNumber                    | x         | Account number.        |
| Password                          | x         | Password               |
| generateBordereauParcelNumberList | x         | List of parcel numbers |

### II. 2 Response

| Field name                  | Description                   |
|-----------------------------|-------------------------------|
|                             |                               |
| BordereauResponse           |                               |
|                             |                               |
| Delivery                    | Delivery slip subject         |
| slip                        |                               |
| Deliver note description    |                               |
|                             | Description                   |
| Field name                  |                               |
|                             | PDF file                      |
| bordereauDataHandler        |                               |
|                             | Delivery slip information     |
| bordereauHeader             |                               |
| Description bordereauHeader |                               |
| Field name                  | Description                   |
| rieiù name                  | Description                   |
| bordereauNumber             | Delivery slip number          |
|                             |                               |
| publishingDate              | Delivery slip publishing data |
|                             |                               |

| numberOfParcels | Number of parcels       |
|-----------------|-------------------------|
| codeSitePCH     | Code of processing site |
| nameSitePCH     | Name of processing site |
| clientNumber    | Client number           |
| Address         | Shipping address        |
| Company         | Company name            |

### II. 3 Examples

### **Example of a SOAP request**

XML input request using the generateBordereauByParcelsNumbers method

#### • XML output response from the generateBordereauByParcelsNumbers method

```
<soap:Envelope xmlns:soap="http://schemas.xmlsoap.org/soap/envelope/">
   <soap:Body>
      <ns2:getBordereauByNumberResponse xmlns:ns2="http://sls.ws.coliposte.fr">
         <return>
            <messages>
               <id>0</id>
               <messageContent>La requête a été traitée avec
succès</messageContent>
               <type>INFOS</type>
            </messages>
            <bordereau>
               <bordereauDataHandler>
                  <xop:Include href="cid:868e1b08-45b6-477f-9c0f-0471dafd6bea-</pre>
220@cxf.apache.org" xmlns:xop="http://www.w3.org/2004/08/xop/include"/>
               </bordereauDataHandler>
               <bordereauHeader>
                  <address>17 AV BOUISSON FERNAND</address>
                  <bordereauNumber>31</bordereauNumber>
                  <clientNumber>100178</clientNumber>
                  <codeSitePCH>999999</codeSitePCH>
                  <company>NOM-100178</company>
                  <numberOfParcels>764</numberOfParcels>
```

### Example of a REST request

XML input request using the generateBordereauByParcelsNumbers method

```
{
"contractNumber":"?",
"password":"?",
"generateBordereauParcelNumberList": {
    "parcelsNumbers": [
        "6A19660344355", "6A19662941699"
    ]
}
```

XML output response from the generateBordereauByParcelsNumbers method

```
<data contentType="multipart/mixed; boundary="uuid:715937ac-efdb-4ada-97ac-
3d5a87d21549";charset=UTF-8"
contentLength="326"><![CDATA[{"messages":[{"id":"50031","type":"ERROR","messageCon
tent":"Numéro de colis invalide 6A19660344355"}],"bordereauHeader":null}]]></data>
```

## III. Re-printing using a delivery slip number: "getBordereauByNumber"

This method can be used to re-print using a delivery slip number.

### **III. 1** Input parameters

| Field name     | Mandatory | Description     |
|----------------|-----------|-----------------|
| ContractNumber | x         | Account number. |
| Password       | x         | Password        |

| bordereauNumber | x | Delivery slip number |
|-----------------|---|----------------------|
|                 |   |                      |

## III. 2 Response

| Field name                                                                                                    | Description                                                                                                    |
|----------------------------------------------------------------------------------------------------|----------------------------------------------------------------------------------------------------|
| BordereauResponse                                                                                                    |                                                                                                    |
|                                                                                                    |                                                                                                    |
| Delivery                                                                                                    | Delivery slip subject                                                                                                    |
| slip                                                                                                    |                                                                                                    |
| Deliver note description                                                                                                   |                                                                                                    |
| Field name                                                                                                    | Description                                                                                                    |
| bordereauDataHandler                                                                                                    | PDF file                                                                                                    |
|                                                                                                    | Delivery slip information                                                                                                    |
| bordereauHeader                                                                                                    |                                                                                                    |
|                                                                                                    |                                                                                                    |
| Description bordereauHeader                                                                                                |                                                                                                    |
| Description bordereauHeader                                                                                                | Description                                                                                                    |
| Description bordereauHeader<br>Field name                                                                                  | Description                                                                                                    |
| Description bordereauHeader         Field name         bordereauNumber                                                     | Description         Delivery slip number                                                                                                    |
| Description bordereauHeaderField namebordereauNumberpublishingDate                                                         | Description         Delivery slip number         Delivery slip publishing data                                                                           |
| Description bordereauHeaderField namebordereauNumberpublishingDatenumberOfParcels                                          | Description         Delivery slip number         Delivery slip publishing data         Number of parcels                                                 |
| Description bordereauHeaderField namebordereauNumberpublishingDatenumberOfParcelscodeSitePCH                               | DescriptionDelivery slip numberDelivery slip publishing dataNumber of parcelsCode of processing site                                                     |
| Description bordereauHeaderField namebordereauNumberpublishingDatenumberOfParcelscodeSitePCHnameSitePCH                    | DescriptionDelivery slip numberDelivery slip publishing dataNumber of parcelsCode of processing siteName of processing site                              |
| Description bordereauHeaderField namebordereauNumberpublishingDatenumberOfParcelscodeSitePCHnameSitePCHclientNumber        | DescriptionDelivery slip numberDelivery slip publishing dataNumber of parcelsCode of processing siteName of processing siteClient number                 |
| Description bordereauHeaderField namebordereauNumberpublishingDatenumberOfParcelscodeSitePCHnameSitePCHclientNumberAddress | DescriptionDelivery slip numberDelivery slip publishing dataNumber of parcelsCode of processing siteName of processing siteClient numberShipping address |

## III. 3 Examples

 XML input request using the getBordereauByNumber method

 XML output response using the getBordereauByNumber method

```
<soap:Envelope xmlns:soap="http://schemas.xmlsoap.org/soap/envelope/">
   <soap:Body>
      <ns2:getBordereauxByDatesResponse xmlns:ns2="http://sls.ws.coliposte.fr">
         <return>
            <messages>
               <id>0</id>
               <messageContent>La requête a été traitée avec
succès</messageContent>
               <type>INFOS</type>
            </messages>
            <bordereaux>
               <bordereauDataHandler>
                  <xop:Include href="cid:868e1b08-45b6-477f-9c0f-0471dafd6bea-</pre>
200@cxf.apache.org" xmlns:xop="http://www.w3.org/2004/08/xop/include"/>
               </bordereauDataHandler>
               <bordereauHeader>
                  <address>17 AV BOUISSON FERNAND</address>
                  <bordereauNumber>29</bordereauNumber>
                  <clientNumber>100178</clientNumber>
                  <codeSitePCH>999999</codeSitePCH>
                  <company>NOM-100178</company>
                  <numberOfParcels>98</numberOfParcels>
                  <publishingDate>2016-07-15T13:52:24+02:00</publishingDate>
               </bordereauHeader>
            </bordereaux>
         </return>
      </ns2:getBordereauxByDatesResponse>
   </soap:Body>
</soap:Envelope>
```

# **IV. Description of the delivery slip**

#### Presentation example:

| SITE DE PRISE EN (<br>LIBELLE SITE DE PR                                    | CHARGE : XXX<br>RISE EN CHAR               | XXX<br>GE : XXXXXXXXXXXX                | BORDERE           | AU DE REM                      | IISE Offre E              | Entreprise                       | s Colissimo                                   |
|-----------------------------------------------------------------------------|--------------------------------------------|-----------------------------------------|-------------------|--------------------------------|---------------------------|----------------------------------|-----------------------------------------------|
| N° CLIENT                                                                   |                                            | :                                       | XXXXXXX           | DITE LE JJ/                    | MM/AAAA                   |                                  |                                               |
| LIBELLE CLIENT                                                              | :                                          | NOM CLIENT                              |                   |                                |                           |                                  |                                               |
| N° BORDEREAU                                                                | :                                          | 0000000001 DU .                         | JJ/MM/AAAA        |                                |                           |                                  |                                               |
| Réf. exped                                                                  | Nom et Adre                                | sse destinataire                        | N° colis          | CPOST                          | CPAYS                     | Poids<br>(KG)                    | NM                                            |
| COLISSIMO EXPER                                                             | T INTER - com                              | pte de facturation : >                  | XXXXXX            |                                |                           |                                  |                                               |
| XXXXXXXXXXXXXX                                                              | XXXXXXXXXX                                 | 000000000000000000000000000000000000000 | XXXXXXXXXXXXXXXXX | XXXXX                          | IT                        | 01.00                            | 0                                             |
| NOMBRE DE COLIS<br>POIDS DES COLIS D<br>NOMBRE TOTAL DE<br>POID TOTAL DE CO | DE LA PAGE<br>DE LA PAGE<br>E COLIS<br>LIS | : XX<br>: XX<br>: XX<br>: XX<br>: XX    |                   | SIG<br>DAT<br>* Cett<br>des do | NATURE<br>E<br>te signatu | DE L'A<br>re ne vau<br>liquées p | GENT (*)<br>ut pas validation<br>ar le client |
| Nombre de page : 1                                                          |                                            |                                         |                   |                                |                           |                                  | Page n°1                                      |

#### Detailed contents of the delivery slip :

| Document title        | "Colissimo Business Offer delivery slip"                                                                    |
|-----------------------|----------------------------------------------------------------------------------------------------|
| Processing site:      | Identification code (REGATE) of the processing site (6 numeric characters) → allocated to the customer      |
| Processing site name: | Name of the processing site in plain text (40 alphabetic characters), provided by the sales contact person. |
| Note No.              | Sequential delivery slip number (this number must be continuous) (10 numeric characters)                    |

| Date:                                | Note issue date: Note issue date (DD/MM/YYYY).<br>La Poste - Colissimo considers this date to be the date on which<br>the parcel is physically handed over<br>Important: this date must match the actual date the parcel was<br>dropped off at the traffic entry site. |  |  |  |
|--------------------------------------|----------------------------------------------------------------------------------------------------|--|--|--|
| Customer No.                         | Customer identifier; 6-character Customer No. provided by La Poste -<br>Colissimo                                                                                                    |  |  |  |
| Sender ref.:                         | Shipment identifier No. of the parcel in your own system (optional)<br>[35 alphanumeric characters].                                                                                                    |  |  |  |
| Addressee's Name and Address:        | The Name and Address of the end customer (optional).                                                                                                    |  |  |  |
| Parcel No.:                          | Full parcel number sorted in ascending order.                                                                                                    |  |  |  |
| POSTC                                | Post code                                                                                                    |  |  |  |
| CCODE                                | Country code                                                                                                    |  |  |  |
| Weight:                              | Weight of parcel in kg (< or = $30 \text{ kg}$ ).                                                                                                    |  |  |  |
| NM:                                  | Fill in zone with "1" if the parcel is not machineable or with "0" if it is machineable                                                                                                    |  |  |  |
| Page parcel number                   | Total number of parcels listed on the page                                                                                                    |  |  |  |
| Weight of parcels listed on the page | Total weight of parcels listed on the page                                                                                                    |  |  |  |
| Total number of parcels              | Total number of parcels listed on the delivery slip and handed over to La Poste - Colissimo.                                                                                                    |  |  |  |
| Total weight of parcels              | Total weight of parcels listed on the delivery slip and handed over to La Poste - Colissimo.                                                                                                    |  |  |  |
| Number of pages                      | Total number of pages of the delivery slip                                                                                                    |  |  |  |
| RESERVED ZONE                        | Keep a zone clear for the La Poste - Colissimo agent's signature and Date Stamp.                                                                                                    |  |  |  |
| Page:                                | Current page No. out of total pages, or page No. with the term "last page" noted on the last page.                                                                                                    |  |  |  |

## V. Contact

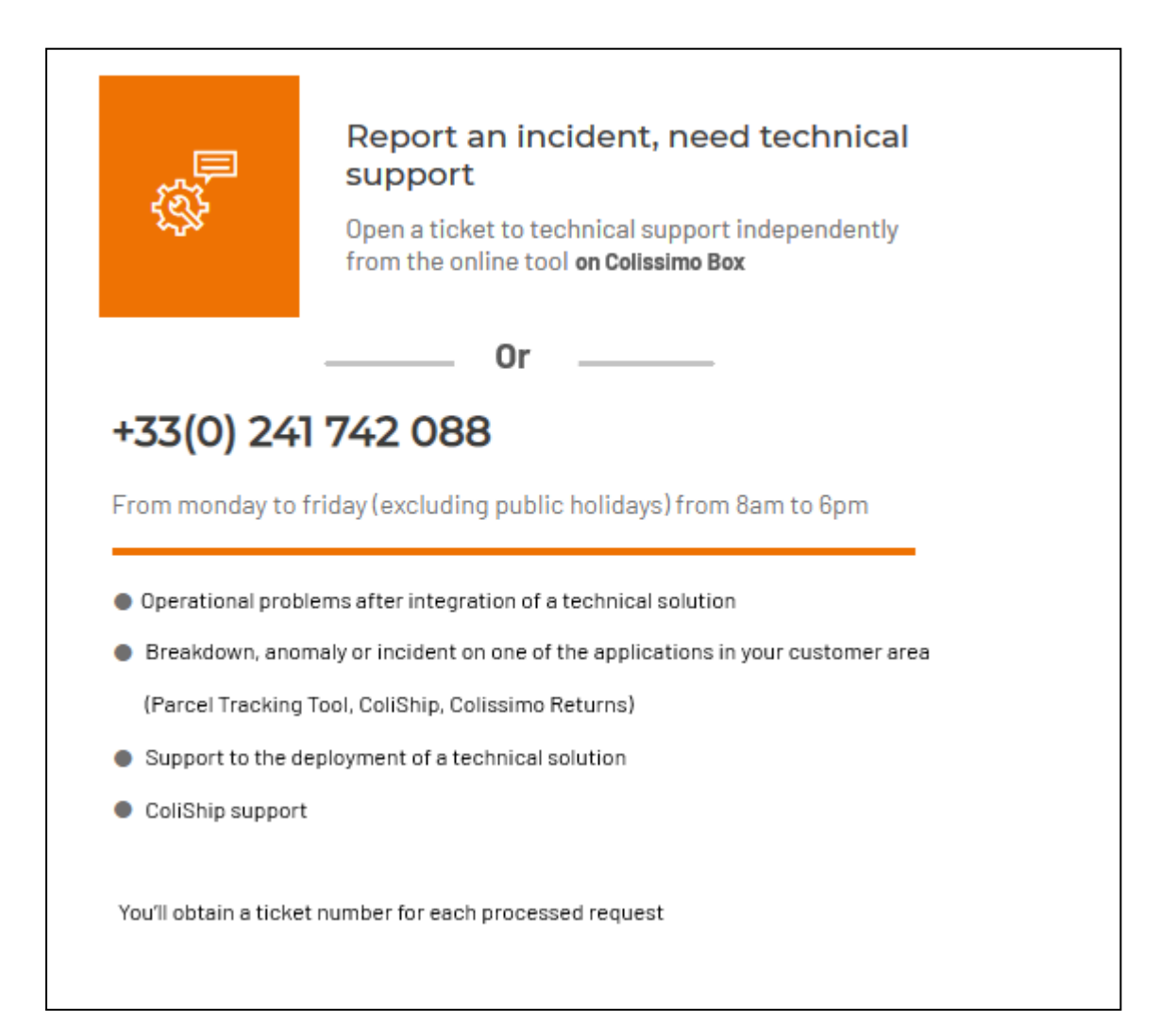